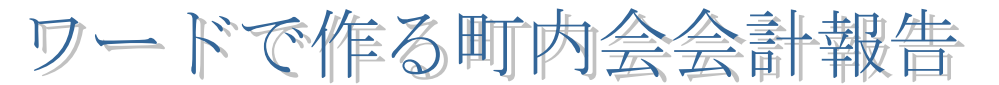

H28.08.18 IT ふたば会水島講座

重点操作

**П** Р は [速攻パソコン講座テキスト本]の参考ページです

- 本日は、あらかじめ準備している[ベタ打ち]を使います。
  教材[betauchi.docx]を立ち上げてください。
- 2. ページ設定(用紙設定) [P11]

[表の作成] [列行の増減] [表の装飾] [タブ機能] [印鑑作成]

[ページレイアウト]①タブをクリックします→[サイズ]②は [A4]→[印刷の向き]③は[縦]→ [余白]④は[やや狭い]をクリックします。

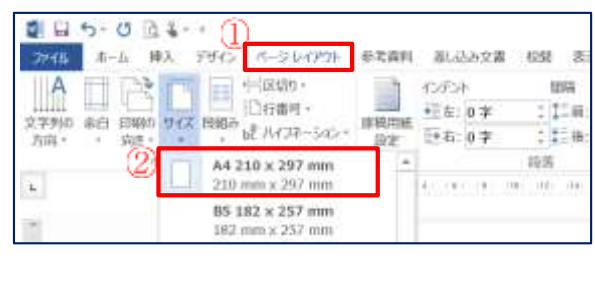

|                     | 2 | 0    | 1 4 ·      | <br>6 f | d-kk            | 120  |     | 12.00.1 | C 21.000     |
|---------------------|---|------|------------|---------|-----------------|------|-----|---------|--------------|
| Line and the second | 3 | 1250 | 11001/1100 |         | WC ANALY REPORT | な問題  | 0 # | 1       | 1100<br>1000 |
|                     |   |      |            |         | 1.000           | 181. |     |         | - 14         |

- タイトル文字の編集 「P26」
  タイトル文字①を選択します→[ホーム]
  ②タブをクリックします→サイズ③は[26]→ [中央揃え]④をクリックします。
- 4. 文字入力とフォント・サイズの変更 <u>P16</u>
  「収入円」から[来年度繰越金]までの文字 全体を選択①→[ホーム]2タブをクリックし ます→[フォント]3グループのフォント[MS 明朝]→サイズ④[12][太字]とします。

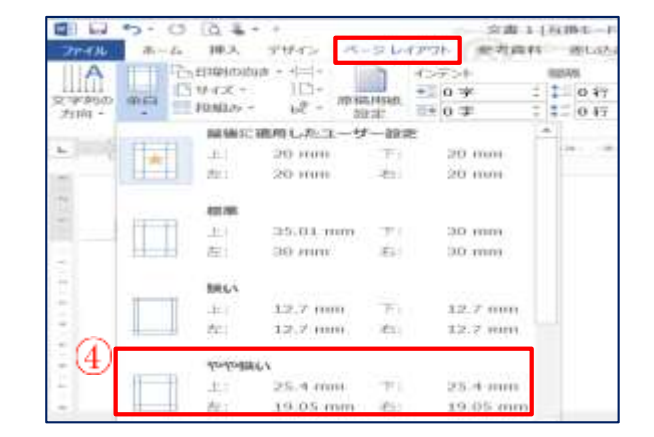

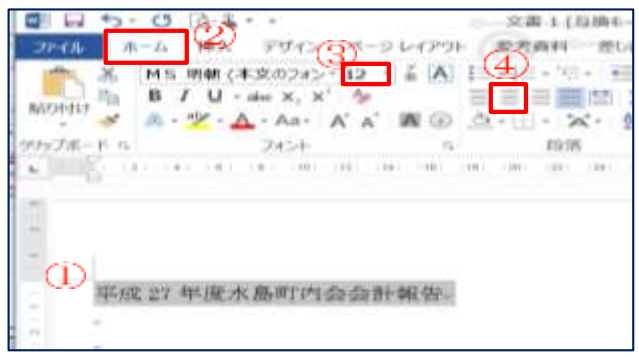

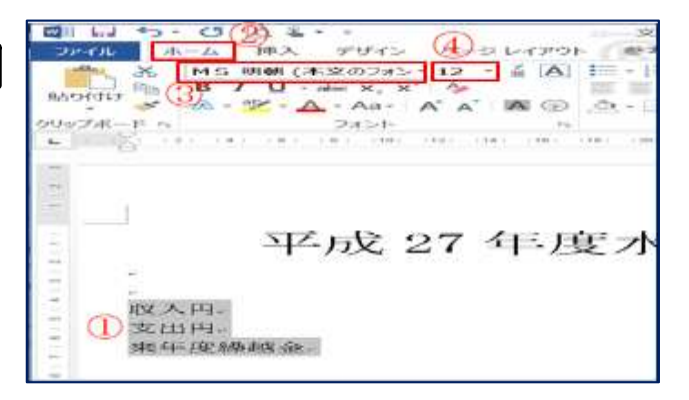

# 5. インデントを使う P37

[収入円]から[来年度繰越金円]①まで範囲選択します。→[インデントを増やす]②を[8回] クリックします→右に文字が移動します。

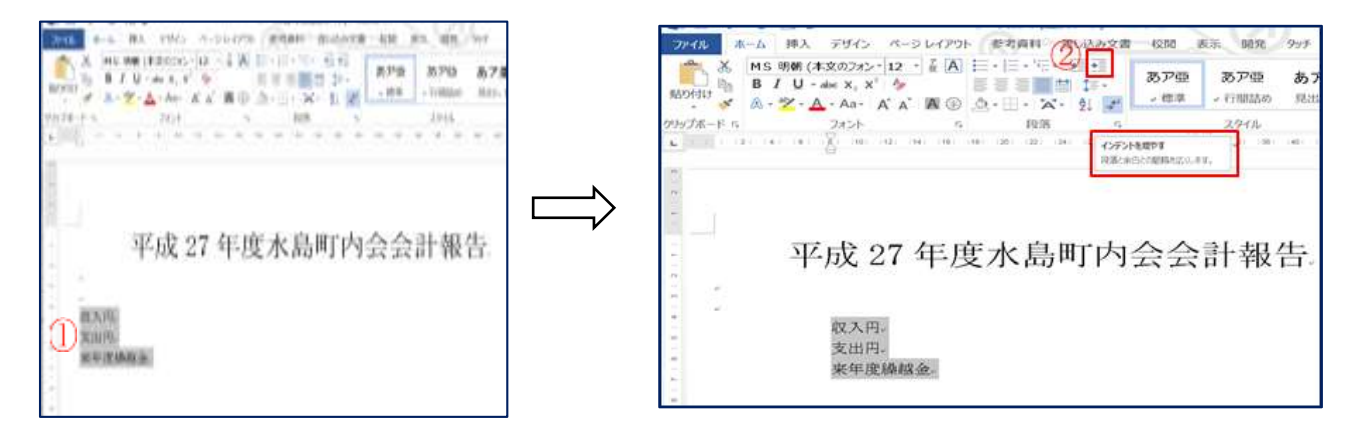

- 6. タブ機能を使って操作します P39
  - (1)[収入と円]の間に①カーソルを入れる→[ホーム]②タブをクリックします→[段落]③グループをクリックします→[段落]ダイヤログボックスの[タブ設定]④をクリックします→[タブとリーダー]で規定値⑤は[25]・配置⑥は[左揃え]とします→OK
    (2)[収入]の後ろにカーソルを入れキーボードの[Tab キー]をクリックします。
- ※ 支出、繰越金も同じ[Tab キー]操作で[円]の位置を揃えます。

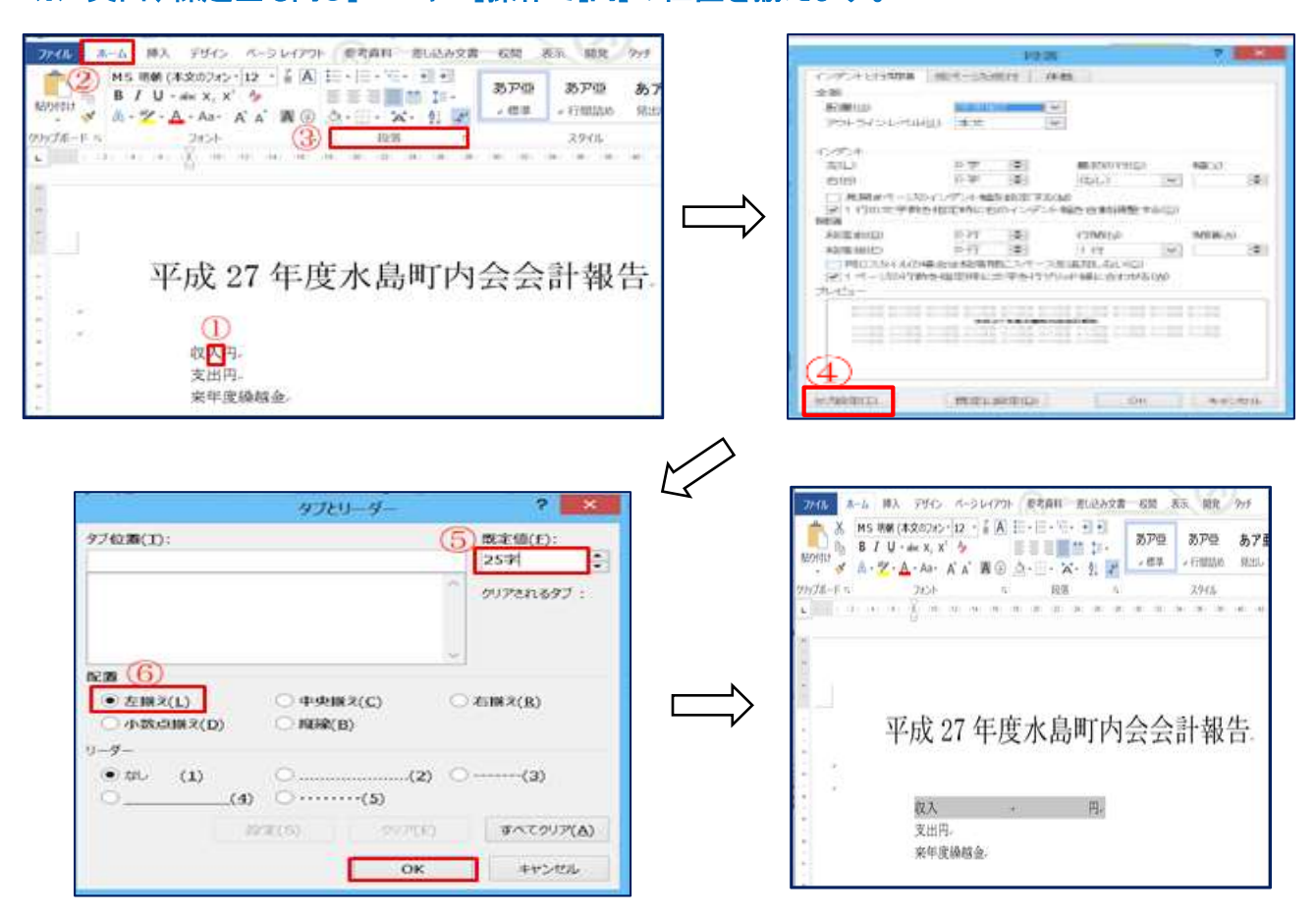

#### 7. 文字に下線を入れる

[収入 円]①を選択します→[ホーム]②タブをクリックします→[フォント]③グループの [下線]横の▼④をクリックします→[太線の下線]⑤をクリック

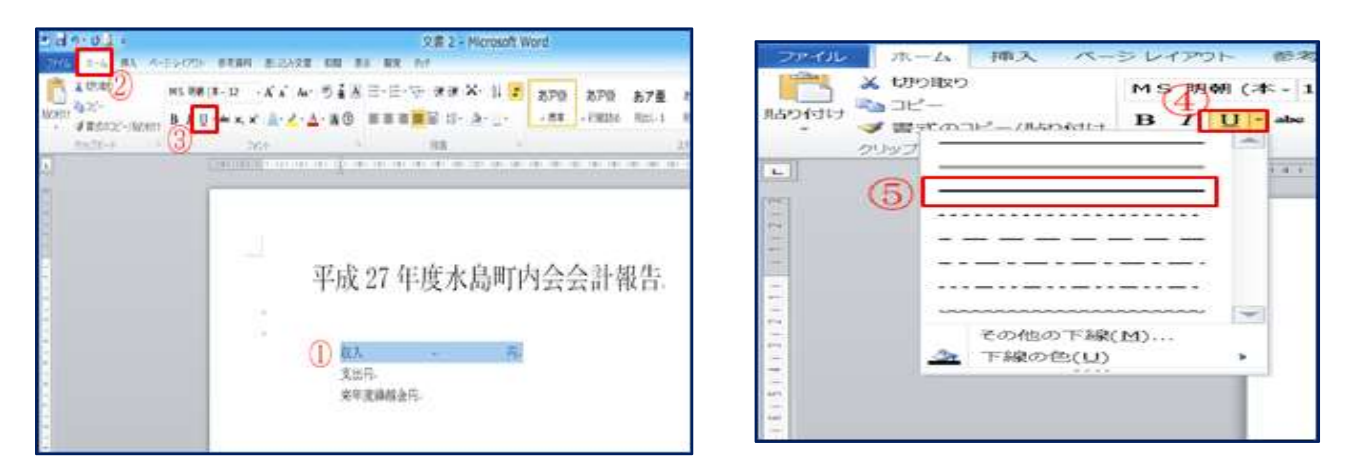

※ [支出]、[繰越金]も、範囲選択し、[下線]ボタンをクリックして下線を入れます。

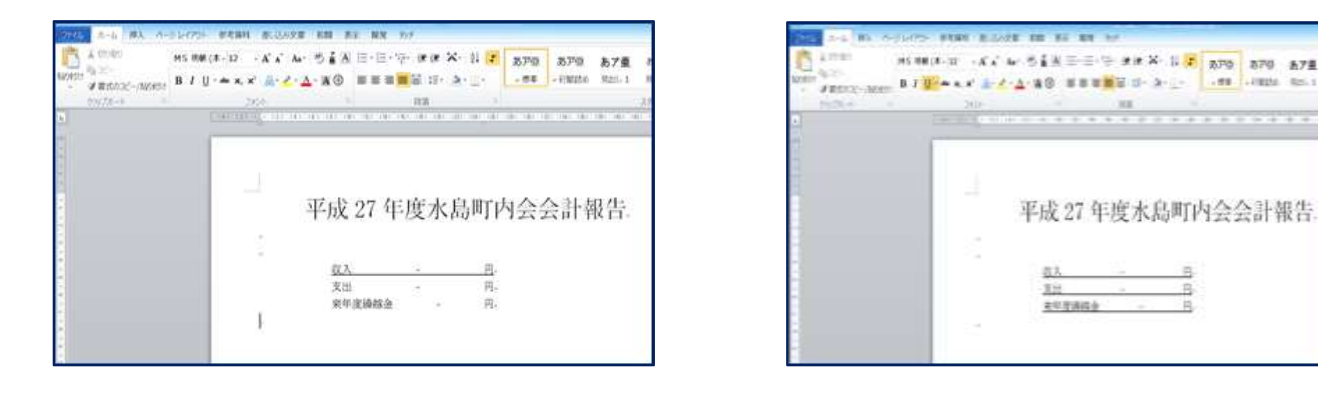

- 8. [収入の部]と[支出の部]の下部に表を挿入します [P52]
  ※ 今回は[ベタ打ち]を使いますので操作は行いませんが参考にしてください。
  - (1)[収入の部]の1行下にカーソルを入れます→[挿入]①タブをクリックします→[表]②→表示 されるマス目[7行×4列]③をクリックします。・・・表が入ります。
     (2)同様にして、[支出の部]の下部に表を挿入します。

| 7465 第一台 第八 A-ラレイアト 単式編集<br>(1) (1) (1) (1) (1) (1) (1) (1) (1) (1) |                   |   |       |     |   |
|---------------------------------------------------------------------|-------------------|---|-------|-----|---|
| R(717×49)                                                           |                   |   | 23.08 |     |   |
|                                                                     | -9                |   | -     | e   |   |
|                                                                     |                   |   | -     | ·   |   |
|                                                                     | 平成 27 年度水島町内会4    |   | -     | -   | - |
|                                                                     | 1/2011/2010/11/20 |   | -     | 4   |   |
|                                                                     |                   | 1 | P.    |     | 1 |
|                                                                     | 親入 円。             |   | 1005  |     |   |
|                                                                     | 支出 - 円.           |   |       | -   | - |
| 書の挿入(I)                                                             | 来年度繰越金 - 円,       |   | -     |     |   |
| 図 毎線から((D)                                                          |                   |   | -     | 4   | - |
| E critenci (y) -                                                    |                   | 1 | -     | -   | - |
| 2000年12-22-14(8)<br>□ 2192時代版(2) ・                                  | e<br>10.1. com    |   |       | b b |   |

9. 表の文字入力

(1)挿入した表に項目と数字を入力します。

(2)項目①の一行は中央揃え、数字欄②を全て範囲選択して右揃えにします

| 靻     | 攔的     | 決範(円) | 集創 (FL) - |  |
|-------|--------|-------|-----------|--|
| EFREE | 4      | 980   |           |  |
| 取坊会募- | 30,000 | 30000 | 1.5       |  |
| 離     | 20008  | 25000 | 10        |  |
| ////  | 2000   | 5285  | 10        |  |
| 湘八,   | 400    | 448   | 1         |  |
| 郃     |        | +     |           |  |

| 項目。    | 予算額(円)。 | 決算額(円)。 | · 靖續額(円)。 |
|--------|---------|---------|-----------|
| 前年度課題金 | 20      | 980     |           |
| 印め会員・  | 30.000  | 30.000- |           |
| 驸金 🙄   | 20.000  | 25.000  |           |
| /(ザー。  | 2,000   | 5.285   |           |
| 刘识入-   | 400     | 448     |           |
| att.   | 4       |         |           |

# 10. 表のスタイルを利用します Р 56

表全体を範囲選択します→[表ツール]①[デザイン]②タブをクリックします→[表(赤)2] ③をクリックします。

※ [支出の部]も同じ操作を行う。

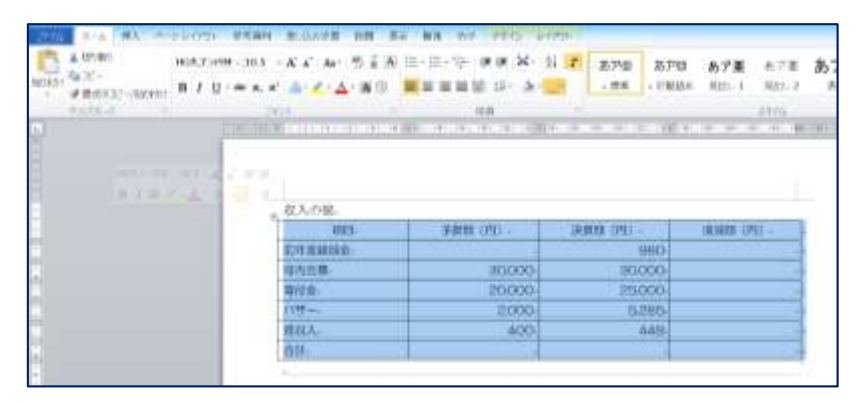

| Ender-U.L.                                                                                                    | 2 #2.docx - Moreaft Work                    |                                               |
|----------------------------------------------------------------------------------------------------|---------------------------------------------|-----------------------------------------------|
| THE REAL PROPERTY AND                                                                                                    | offer state silvers an an an an ever better |                                               |
| THAT REPART                                                                                                    | 8808 7                                      | Minister                                      |
| Santa (Santa) (Santa) |                                             | 101日 - 101日日<br>2010日 - 101日日<br>2010日 - 11日日 |
| Alternation                                                                                                    | MALE .                                      | 89712                                         |
|                                                                                                    |                                             |                                               |
|                                                                                                    |                                             |                                               |
| -                                                                                                    |                                             | 160 BUL - 10                                  |
|                                                                                                    |                                             | 3000                                          |
|                                                                                                    |                                             | \$3%<br>448                                   |
|                                                                                                    |                                             |                                               |
|                                                                                                    |                                             |                                               |
|                                                                                                    | a sonuting<br>a n'o                         |                                               |
|                                                                                                    | a mitecholis                                |                                               |

| 項目                                                   | 予算数 (円)                                 | 決算顫(円)                                 | 増減額(円)             |  |
|------------------------------------------------------|-----------------------------------------|----------------------------------------|--------------------|--|
| 来年度繰越金。                                              |                                         | 980-                                   |                    |  |
| 町内会費                                                 | 30, 000-                                | 30, 300-                               |                    |  |
| 寄付金。                                                 | 20,000                                  | 25,000-                                |                    |  |
| バザー。                                                 | 2,000                                   | 5, 285                                 |                    |  |
| 雑収入.                                                 | 400-                                    | 448-                                   |                    |  |
| 合計。                                                  |                                         | ,                                      |                    |  |
| 支出の部。                                                | 1                                       |                                        |                    |  |
| 支出の部。                                                | -97.987.447. J.7755                     | Str. Market 1 (11)                     | 346 5 8 495 / TTTS |  |
| 支出の部。<br>項目                                          | 子算数(円)                                  | 決算数 (円)                                | 増減額(円)             |  |
| 支出の部。<br>項目<br>電気代                                   | 予算概(円)<br>12,000-                       | 決算類(円)<br>15,000.                      | 増減額 (円)            |  |
| 支出の部。<br>変出の部。<br>変目<br>電気代。<br>事務費。                 | 予算概(円)<br>12,000-<br>9,000-             | ·決算類 (円)<br>15,000-<br>8,500-          | 増減額 (円)            |  |
| 支出の部。<br>支出の部。<br>取目<br>載気代。<br>事務費。<br>雑費。          | 子算数 (円)<br>12,000-<br>9,000-<br>30,000- | 決算額(円)<br>15,000-<br>8,500-<br>28,350- | 增減額 (円)            |  |
| 支出の部。<br>項目<br>電気代。<br>事務費。<br>雑費。<br>合計。            | 子算概(円)<br>12,000<br>9,000<br>30,000     | 決算額(円)<br>15,000<br>8,500<br>28,350    | 増減額 (円)            |  |
| 支出の部。<br>項目<br>電気代。<br>事務費。<br>雑費。<br>合計。<br>前年度繰越金。 | 予算概 (円)<br>12,000<br>9,000<br>30,000    | 決算數(円)<br>15,000<br>8,500<br>28,350    | 增減額(円)             |  |

11. 表の列の挿入と削除

(1)行の插入 P54

[収入の部]の[合計]①を範囲選択します→[表ツール]②の[レイアウト]③タブをクリックし ます→④「上に行を挿入]をクリックします。→「合計]の上に行が挿入されます。 挿入した列に「項目」に「交付金」と入力する「予算額・決算額」に「50.000」と入力します。

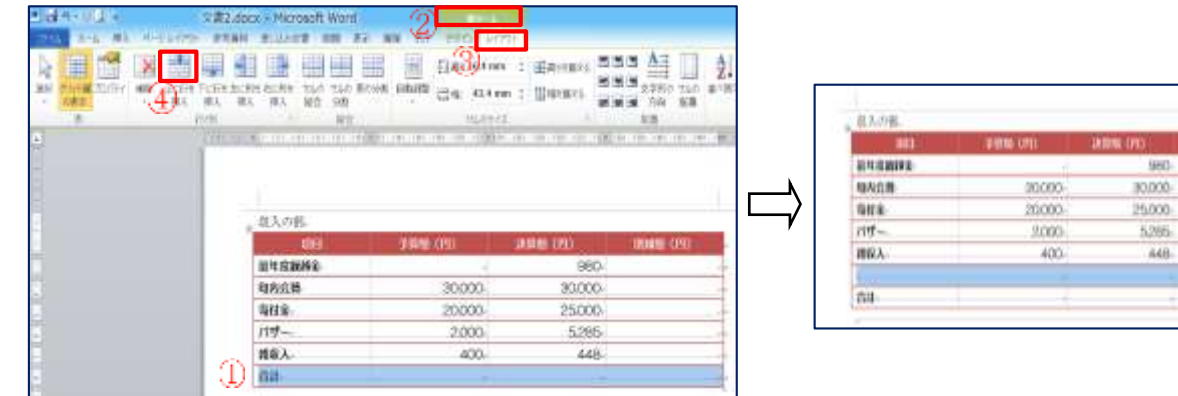

(2)行の削除

[支出の部]の①空白行を範囲選択します→②[表ツール]の③[レイアウト]タブをクリック します→④[削除]をクリック→⑤[行の削除]をクリックします。

| AME      AL      AL                                                                                                    | 2010 (20 |
|----------------------------------------------------------------------------------------------------|----------|
| F many      Contract      State      State                                                                                                    |          |
| 8788() BR 8000 8500<br>8788() BR 9000 2830                                                                                                    |          |
| BORD 8000 2830                                                                                                    |          |
| ALL THE THE ALL AND ALL AND AL |          |
| ALL FEG (7) ALLA (7) ISAG (7) 834                                                                                                    |          |
| BH6 12000 15000 BH2BH6                                                                                                    |          |
| 588 2000 8:000 -                                                                                                    |          |
| <b>接員 30,000 28,350</b>                                                                                                    |          |
| 46                                                                                                    |          |
| 東印度醫師会                                                                                                    |          |
|                                                                                                    |          |
|                                                                                                    |          |

|と入力します→[フォント](2) (1)① 氏名 水島花子 MSP ゴシック「サイズ] ③12 太字とします [水島花子]の後ろにスペースを3回入れる

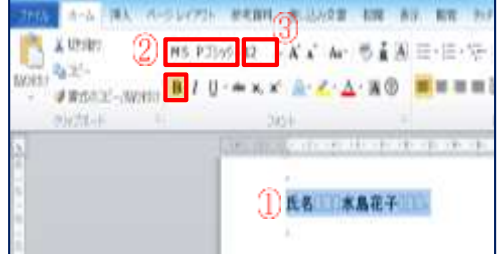

(2)「ホーム](1)タブをクリックします→[フォント]グループの「囲い文字](2)をクリック→[サイズを合 わせる]3をクリック→文字4は[印]、囲い文字5は[0]を選ぶ→OK

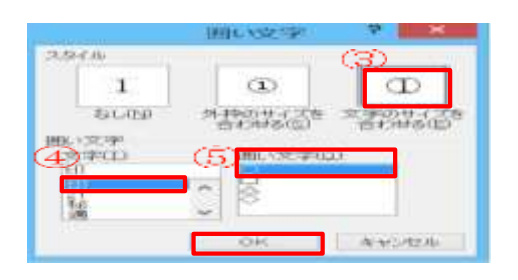

| ファイル ホー<br>一〇〇                            | ム<br>挿入 ページ レイアウト 参考資料<br>MS Pゴシック - 12 - 1          | 4 2003.33文1<br>4 A 😑 |
|-------------------------------------------|------------------------------------------------------|----------------------|
| NOTION - K G                              | B I U - abe x, x' ↔<br>A - Z - A - A - A A I<br>2025 | 2 RA                 |
| L (1) (1) (1) (1) (1) (1) (1) (1) (1) (1) | 141 161 181 181 181 181 181 1                        | 164 (187 - 720)      |

#### 13. [増減額(円)]の計算

J.

Word でも、列は[ABCD]、行は[1234567]となります。(下記の表 参照)

|            | 収入の部 A  | B⊷           | <b>C</b> ₽      | D₊      |   |
|------------|---------|--------------|-----------------|---------|---|
| <b>1</b> ₽ | 項目ℯ     | 予算額(円)₂      | 決算額(円)₀         | 増減額(円)∉ | ÷ |
| <b>2</b> ₽ | 前年度繰越金。 | ÷            | 900 <b></b> ∉   | 4       | ÷ |
| <b>3</b> ₽ | 町内会費。   | 30,0004      | 30,300∉         | 4       | ÷ |
| <b>4</b> ₽ | 寄付金↩    | 20,0004      | 25,000∉         | 4       | ÷ |
| <b>5</b> ₽ | バザー。    | 2,0004       | 5,285∉          | 4       | ÷ |
| <b>6</b> ⊷ | 雑収入↩    | <b>400</b> ∉ | <b>44</b> 8₊    | 4       | ÷ |
| <b>7</b> ₽ | 交付金。    | 50,0004      | <b>50,000</b> ∉ | 4       | ÷ |
| а.         | 合計↔     | ÷            | 4               | 4       | ÷ |

# ※増減額(円)の計算方法(下記の表 参照)

| Constant of the local division of the local division of the local | CONSTRUCTION OF THE OWNER | Construction and the second second | and the second second second |
|----------------------------------------------------------------------------------------------------|---------------------------|------------------------------------|------------------------------|
| 項目                                                                                                    | 予算額(円)                    | 決算額(円)                             | 増減額(円)                       |
| 前年度繰越金                                                                                                    |                           | 980                                | =c2-b2                       |
| 町内会費                                                                                                    | 30,000                    | 30,300                             | =c3-b3                       |
| 寄付金                                                                                                    | 20,000                    | 25,000                             | =c4-b4                       |
| バザー。                                                                                                    | 2,000                     | 5,285                              | =c5-b5                       |
| 雑収入                                                                                                    | 400                       | 448                                | =c6-b6                       |
| 交付金                                                                                                    | 50,000                    | 50,000                             | =с7-b7.                      |
| 合計。                                                                                                    | =SUM(ABOVE)               | =SUM(ABOVE)                        | =SUM(ABOVE)                  |

(1)[収入の部]の[D2]①にカーソ ルを入れる→ [表]ツールの[レ イアウト]②タブをクリックします →[データー]グループの[計 算式(fx)]③をクリックします。

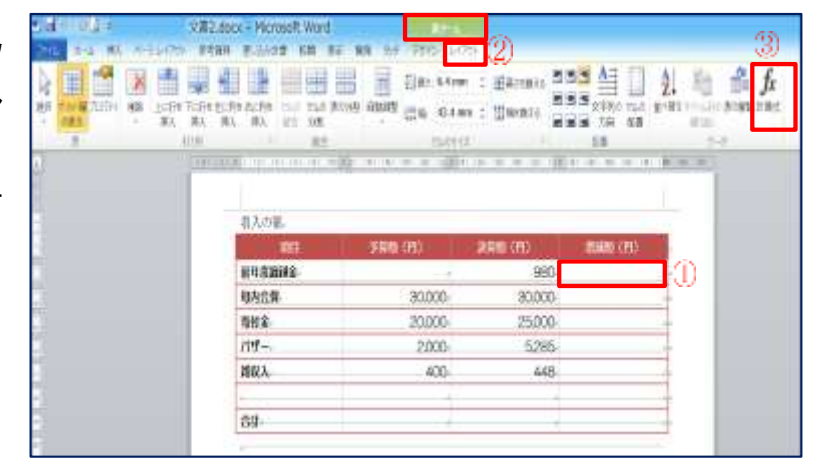

(2)[計算式(fx)]①IC[=c2-b2]と入力→OK

## ※ 半角で入力する

(3)[d3]~[d7]についても同様にして増減額を 計算します。

|             | 計算式 | ?        | ×      |
|-------------|-----|----------|--------|
| 計算式(E(1)    |     |          |        |
| =-:2-:t:2   |     |          |        |
| 表示形式(N)     |     |          |        |
|             |     |          | ~      |
| 関数貼り(け(け)」) | 792 | 这一边贴力付付回 |        |
|             | ~   |          | 14     |
|             |     | 082      | 2.44.9 |
|             |     | UK 41    | P MER  |

## 14. 合計の計算

(1)B 列の[合計欄]にカーソルを入 れる→[表]ツールの[レイアウト] タブをクリックします→[データー] グループの[計算式]をクリックし ます。

| 収入の部。  | 日列             |                |         |
|--------|----------------|----------------|---------|
| 項目     | <b>予算版 (円)</b> | <b>決算股 (円)</b> | 増減額 (円) |
| 他年度觀測金 |                | 980            |         |
| 印内会費   | 30.000         | 30.000         |         |
| 寄付金    | 20.000         | 25.000         |         |
| パザー    | 2.000-         | 5285           |         |
| 首权入    | 400-           | 448            |         |
| 交付金    | 50.000         | 50,000         |         |
| 음악 /   |                | 4              |         |

(2)[計算式(F)]①IC[=SUM(ABOVE)]表示となる→OK

|                          | 計算式    | 7 ×      |
|--------------------------|--------|----------|
| 計算式(E) (1)<br>SUM(ABOVE) |        |          |
| 表示形式心                    |        | 12       |
| 「「「「ない」」の目的ない            | ブックマーク | 80(17(5) |
|                          | ×      | 19       |
|                          | OK.    | キャンセル    |

(3)同様にして決算額・増減額についても合計を計算します。

※ 支出の部も同じ操作を行う。

15. [収入][支出][来年度繰越金]へ合計金額を入力します。

| 运成27年度才         | k島町内会会計                 | ·報 |
|-----------------|-------------------------|----|
|                 |                         |    |
|                 |                         |    |
| <u>00</u> ,     | 112,013 円               |    |
| <u>収入</u><br>東田 | 112.013 FL<br>51.850 FL |    |

16.ファイルの保存

Word 左上の[ファイル]①をクリックします→[名前を付けて保存]②をクリックします→保存場 所は[デスクトップ]③ファイル名④[町内会会計報告]とし→[保存]⑤をクリックします。

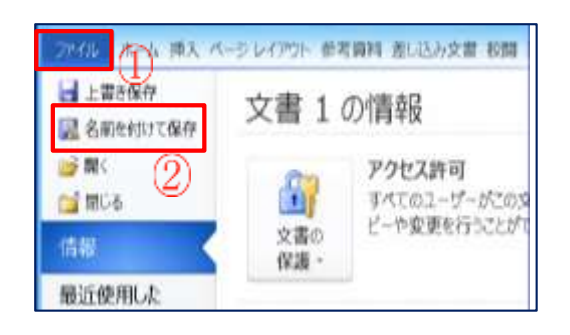

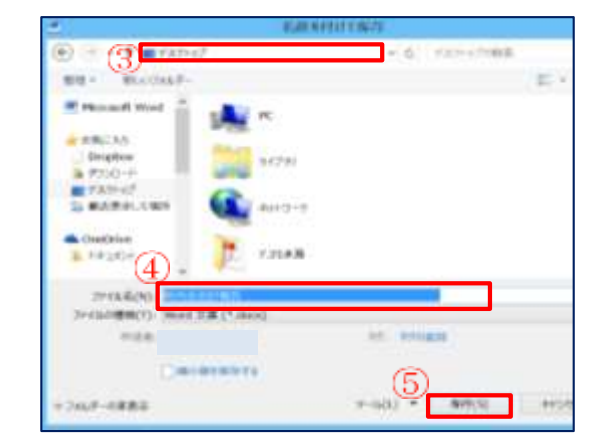

# 平成27年度水島町内会会計報告

| <u>収入</u> | <u>112, 013円</u> |
|-----------|------------------|
| 支出        | <u>51, 850円</u>  |
| 来年度繰越金    | 60, 163円         |

## 収入の部

| 項目     | 予算額(円)  | 決算額(円)  | 増減額(円) |
|--------|---------|---------|--------|
| 前年度繰越金 |         | 980     | 980    |
| 町内会費   | 30,000  | 30,300  | 300    |
| 寄付金    | 20,000  | 25,000  | 5,000  |
| バザー    | 2,000   | 5,285   | 3,285  |
| 雑収入    | 400     | 448     | 48     |
| 交付金    | 50,000  | 50,000  | 0      |
| 合計     | 102,400 | 112,013 | 9,613  |

## 支出の部

| 項目     | 予算額(円) | 決算額(円) | 増減額(円) |
|--------|--------|--------|--------|
| 電気代    | 12,000 | 15,000 | 3,000  |
| 事務費    | 9,000  | 8,500  | -500   |
| 雑費     | 30,000 | 28,350 | -1,650 |
| 合計     | 51,000 | 51,850 | 850    |
| 来年度繰越金 | 51,400 | 60163  | 8,763  |

氏名水島花子 🗊